## Инструкция

по установке приложений ScratchJR, BeeBot и Lightbot Hour на iPad

1. Зайдите в приложение AppStore на своем устройстве:

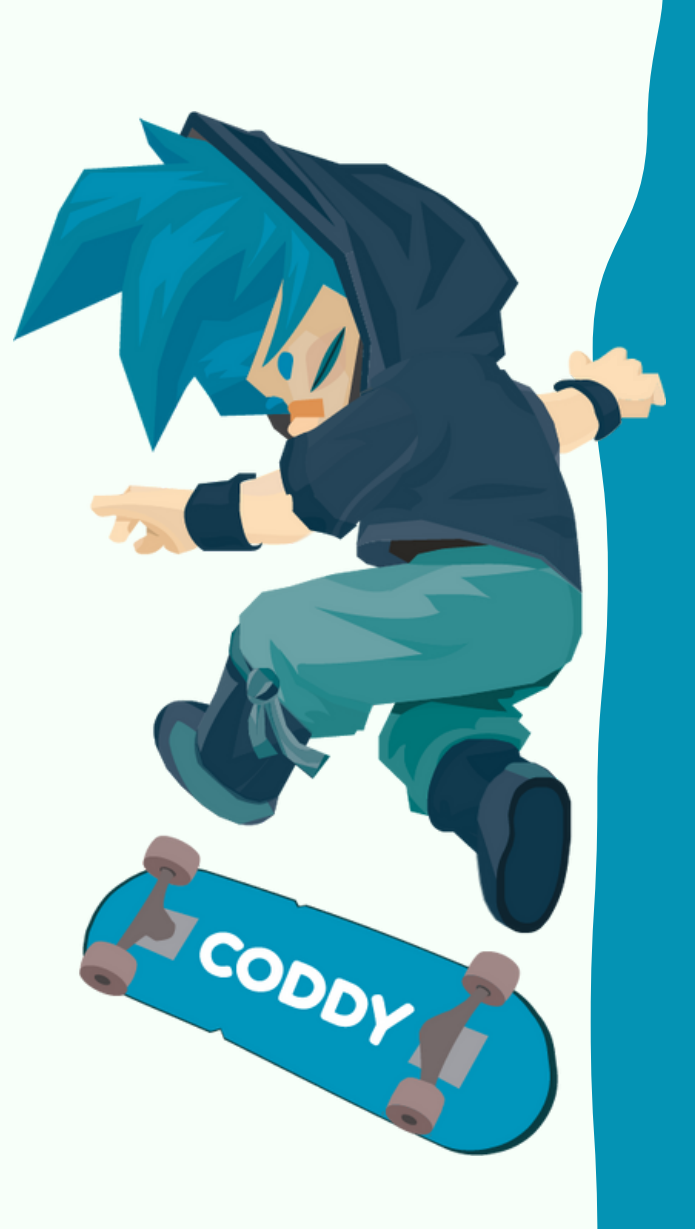

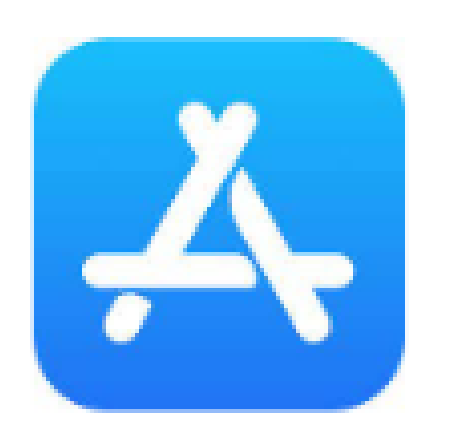

2. В нижней части экрана перейдите на вкладку Search - поиск:

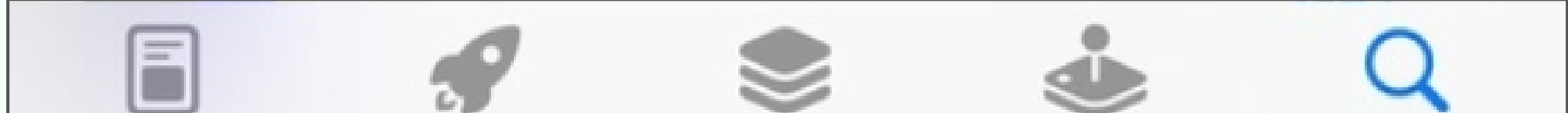

| odilies A | he with | aue Searci |
|-----------|---------|------------|
|           |         |            |
|           | -       |            |

3. Через поисковую строку в верхней части экрана в App Store найдите и скачайте три приложения: ScratchJr, Bee-Bot, LightbotHour.

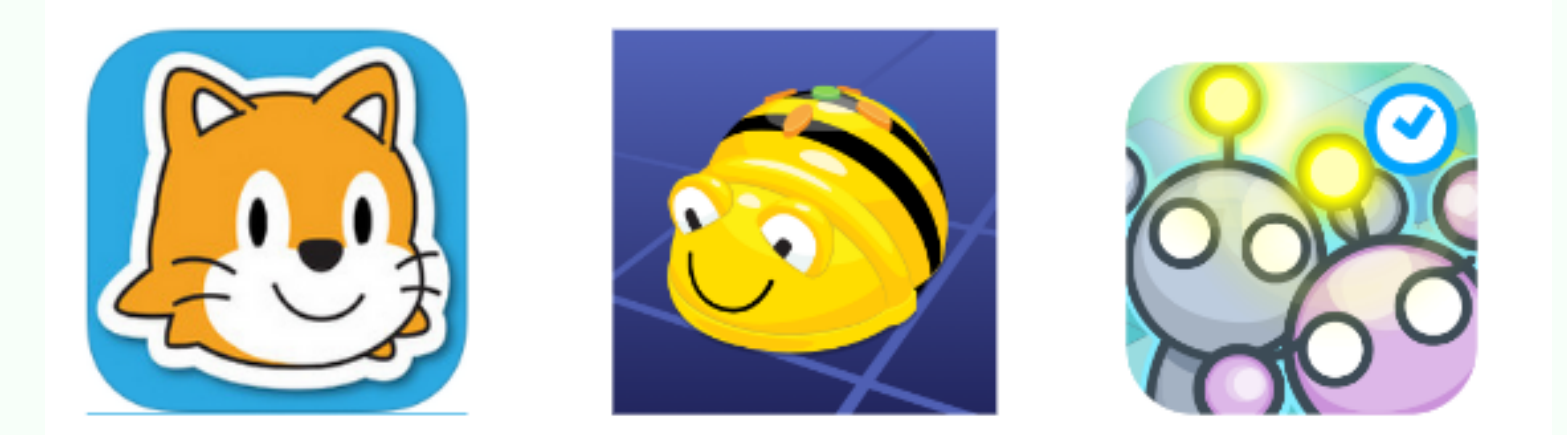

CODDY

Международная школа программирования и дизайна

Для этого в строке поиска пишите названия нужных приложений, а далее нажимайте кнопку "Получить" или "Get":

| < Search                                                                                                    |                               |                            |                                                                                                    |
|----------------------------------------------------------------------------------------------------|-------------------------------|----------------------------|----------------------------------------------------------------------------------------------------|
| 600                                                                                                    | Bee-Bot<br>TTS Group          |                            | ĉ                                                                                                    |
| 1 RATING<br>5.0<br>****                                                                                                    | AGE<br><b>4+</b><br>Years Old | CATEGORY<br>©<br>Education | DEVELOPE<br>TTS Grou                                                                                       |
| 10:16 -7<br>Bee<br>Control of the second second se | -Bot®                         | 10:17 - F                  | Bee-Bot<br>ee-Bot in the C<br>of p Bee-Bot on Miss<br>he flowers in the p<br>Cover 2<br>Level 2<br>Level 5 |
|                                                                                                    |                               |                            |                                                                                                    |

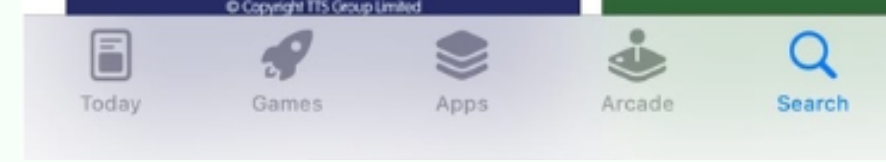

4. После установки приложения появятся на вашем устройстве. Для запуска приложения нажмите на его значок:

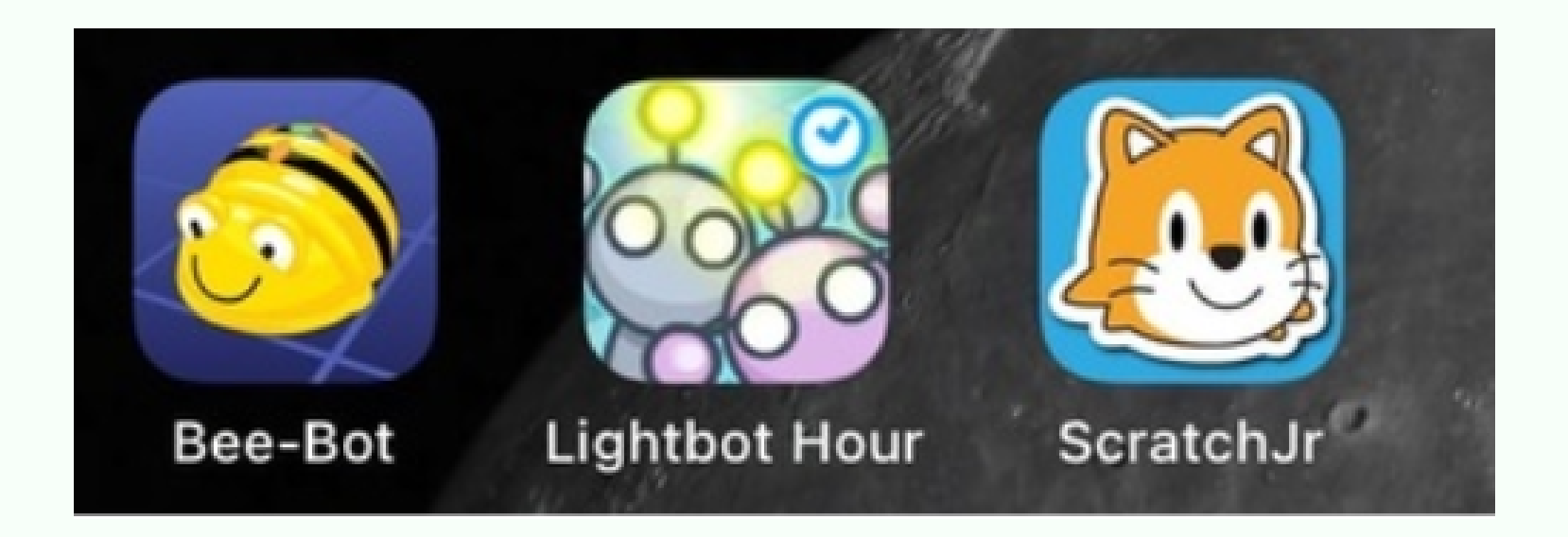

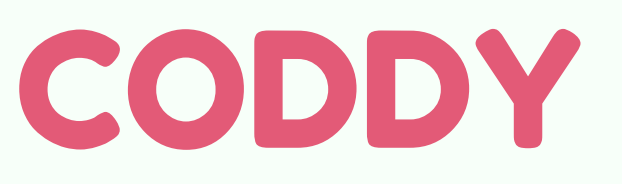

Международная школа программирования и дизайна

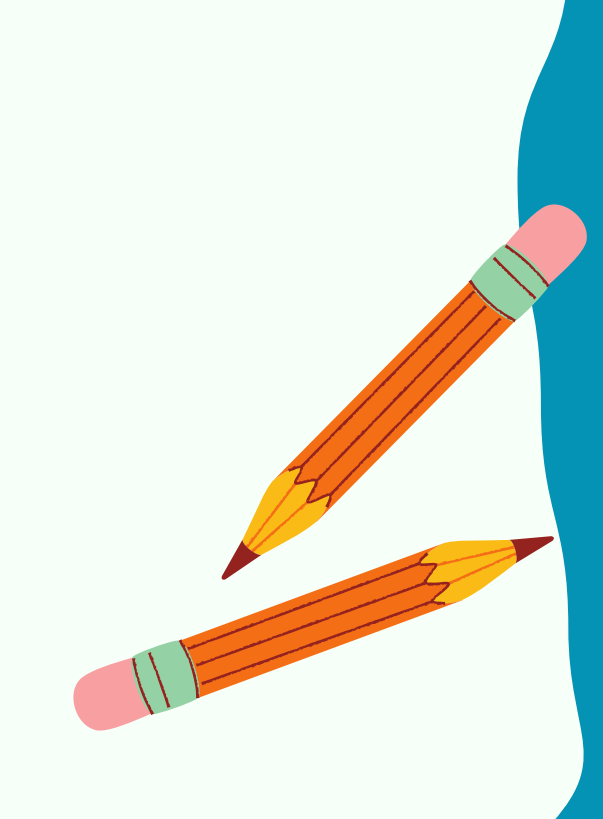

CODDY